# FP-51 Guide

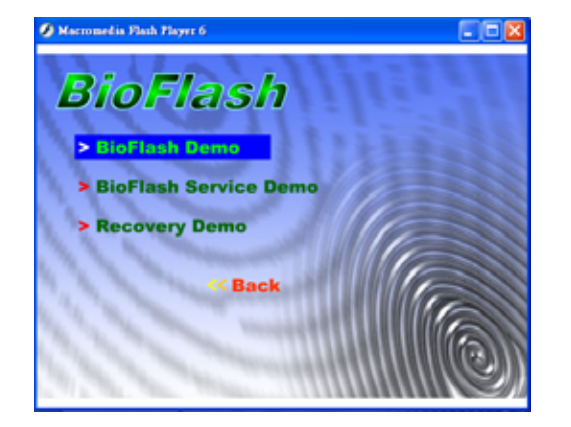

Users may see the "Fingerprint Flash FP51 demo" of "Read Me First" in the enclosed CD.

### **Fingerprint Enrollment Adaptation**

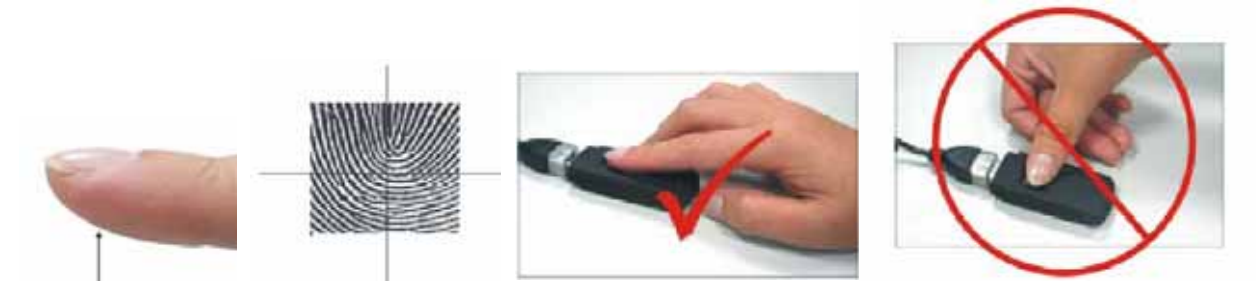

### Step 1 Fingerprint Flash FP51 installation : First time execution

- 1-1 Plug in Fingerprint Flash FP51 into any available USB port.
- 1-2 Double click "My Computer" then click the "removable disk".
- 1-3 Double click on the icon "RUN" 🖾 , the "palm" icon 🎂 should appear in the task bar at the bottom right-hand side of your screen.
- 1-4 Enter the serial number provided in your package and click"OK" after completed.

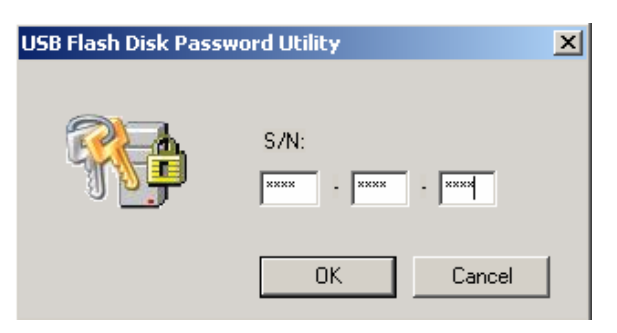

#### Step 2 Fingerprint or password enrollments: To become the administrator

- 2-1 Click one of the blue fingers and follow the instructions on the bottom left-hand side to enroll the fingerprint. (Enrolled at least 3-5 times)
- 2-2 The color will turn from blue to pink for successfully enrollment. Click "Exit".

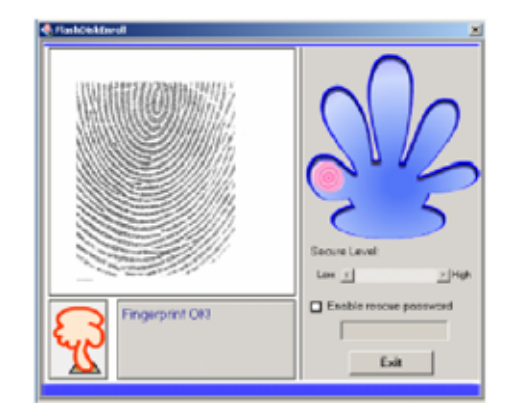

2-3 The password function will act as a secondary access security for unclear fingerprint images.

Tick enable rescue password first before enter password

(Recommend to enter at least six digits password, it can be numbers and alphabets)

2-4 Users can access the Fingerprint Flash FP51 through fingerprint or password if both have enrolled previously.

### Step 3 Deleting or adding existing fingerprints :

- 3-1 Click "palm" icon bottom right-hand side of your screen and select "change password".
- 3-2 Fingerprint password verification.
- 3-3 Click the pink finger to delete the image that was saved previously, click "Yes" to continue
- 3-4 Repeat Step 2 to enroll the new fingerprint.

### Step 4 Unlock USB Flash Disk :

4-1 Click "palm" icon and select "unlock USB Flash Disk".

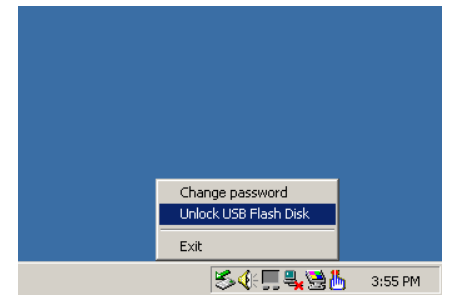

4-2 Verify the fingerprint/password and access the Fingerprint Flash.

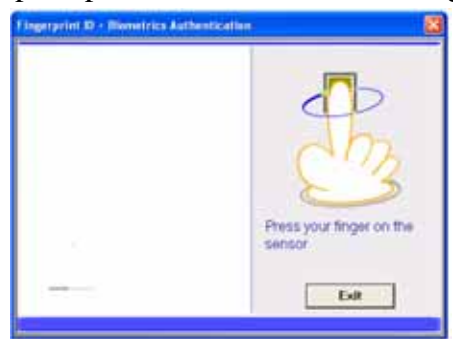

4-3 For next time to enter the Fingerprint Flash FP51 , users only need to plug and play by verifying the fingerprint or password.

## Step 5 Lock USB Flash Disk :

5-1 Right click the "palm" icon and select "Lock USB flash disk". The Fingerprint Flash FP51 will lock automatically.

## Bonus package (Please find it in the enclosed CD)

**Fingerprint Flash FP51 Service:** For files encryption/ zip and Screen Saver Lock. **FlashRoamer** is specially designed to enable business travelers to check email easily while using different computers. For further operation please see PDF "FlashRoamer manual" contained within the CD.

## Step 1 Fingerprint Flash FP51 Service installation: First time user

- 1-1 Insert the installation CD and execute Fingerprint Flash FP51 service.
- 1-2 Find the "Secret&Zip" folder in the Fingerprint Flash FP51 and a "key" icon 📓 in the

task bar, if the "Fingerprint Flash FP51 service" is successfully installed.

## Step 2 "Secret&Zip" folder for files encryption / zip

- 2-1 Users can encrypt and zip the file simultaneously by dragging the file into the "Secret&Zip" folder.
- 2-2 For the file decryption & unzip, enter the "Secret&Zip" folder and drag the file to the proper location.
- 2-3 Decrypt & unzip the file by verifying the fingerprint or password

## Step 3 Screen Saver Lock :

3-1 Right click "key" icon and select Utility /ScreenSaver Lock.

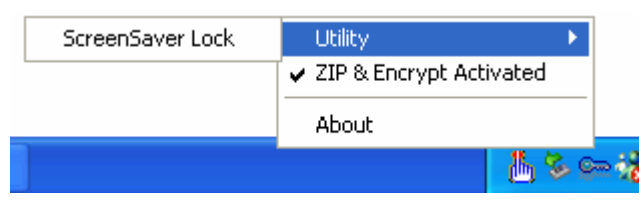

3-2 Screen Saver Lock will be activated.

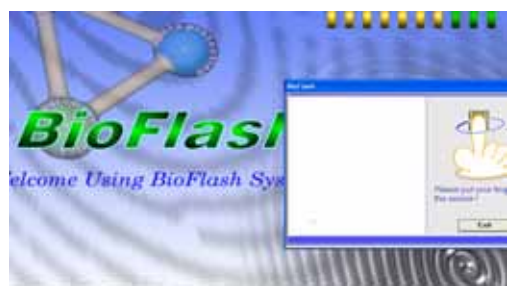

Notices :

- Perform "Recovery": It performs a basic level of format on your Fingerprint Flash FP51, erasing all data and files and returning Fingerprint Flash FP51 to the default or new configuration. (Serial No is required.)
- Unplug the Fingerprint Flash FP51 correctly: Please left click the "unplug or Eject hardware" icon S on the bottom right of the screen and click "Stop" and then click "OK".
- For further instructions of the Fingerprint Flash FP51, please see the "User's Manual" contained within CD.